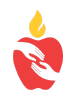

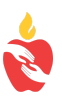

## Guía de uso del dispositivo Chromebook de Plano ISD en casa

Plano ISD ofrece muchas herramientas digitales para apoyar el aprendizaje y nos complace proporcionar un Chromebook para acceder a estos recursos desde una ubicación fuera de la escuela. Si bien las herramientas digitales pueden variar de un campus a otro y de una clase a otra, todos los estudiantes encontrarán una colección de materiales en línea seleccionados después de iniciar sesión en sus dispositivos. En la mayoría de los casos, los Chromebook abrirán automáticamente Webdesk, un sitio que proporciona acceso con un clic a los libros de texto digitales, herramientas de productividad y otros recursos basados en la web. Si Webdesk no abre automáticamente después de iniciar sesión, los estudiantes deben navegar a <u>http://webdesk.pisd.edu</u> y use su identificación de usuario de red PISD y contraseña normales para iniciar sesión.

Por favor <u>use</u> el Chromebook para:

- Acceder a libros de texto en línea y otros contenidos educativos.
- Explorar las herramientas de creatividad y productividad (por ejemplo, Adobe Spark, Google Apps, etc.)
- Lanzar juegos educativos y simulaciones.
- Navegar por las colecciones de la biblioteca (materiales de referencia, libros electrónicos, bases de datos)
- Mirar videos instructivos
- Comunicarse con los maestros
- Seguir las guías de uso aceptable <u>https://www.pisd.edu/domain/9611</u>

Por favor <u>no</u>:

- Exponga el Chromebooks a temperaturas extremadas (carros calientes)
- Deje el Chromebook desatendido
- Deje caer el Chromebook de lugares altos (repisas, mesas)
- Visitar sitios web y medios sociales que no tienen un propósito directamente educativo

## ¿Necesita ayuda conectando su Chromebook al Wi-Fi?

Paso 1: Encienda el Wi-Fi

- 1. En la parte de abajo, a la derecha, escoja la hora.
- Seleccione: Not Connected .
  Nota: Si ve el nombre de la red de su Wi-Fi y el icono de la potencia de su señal, su Chromebook ya está conectado al Wi-Fi.
- 3. Encienda el Wi-Fi de al computador.
- 4. Su Chromebook buscará automáticamente las redes disponibles y las mostrará en una lista.

Paso 2: Escoja una red y conéctese

Si su Chromebook(s) deja(n) de funcionar por cualquier razón, por favor mande un correo al departamento de ayuda, Help Desk, para hacer una cita para devolver y reemplazarlo con otro. helpdesk@pisd.edu